## CM-CON100

User Manual v1.5

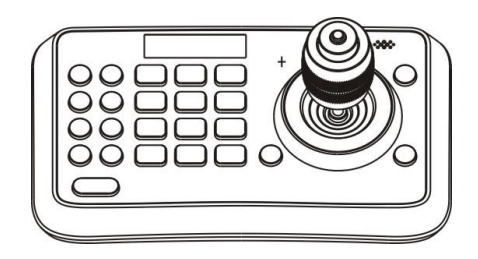

## **Safety Notes**

Thank you for choosing our mini keyboard controller!

When you open the box:

- 1. Check that the packing and the contents are not visibly damaged. Contact the retailer immediately if any parts are either missing or damaged.
- 2. Make sure if the contents are all included as per the packing list.
- 3. Do not attempt to use the device with missing or damaged parts. Send the product back in its original packing if it is damaged.

[Note] The information contained in the document is subject to change without notice.

# **Table of Contents**

| About The Product | 1  |
|-------------------|----|
| Introduction      | 1  |
| Features          | 1  |
| Technical Data    | 1  |
| Parts And View    | 2  |
| Connections       | 4  |
| operation         | 6  |
| Menu Operation    | 6  |
| Camera Setting    | 7  |
| Time Setting      | 9  |
| Volume Setting    | 9  |
| Backlight Setting | 10 |
| Sleep Setting     | 10 |
| Pin Setting       | 11 |
| Joystick Calib    | 13 |
| Key Custom        | 15 |
| Speed Setting     | 17 |
| Default Setting   | 17 |
|                   |    |

# Safety Notice---Important!!!

The following important notes must be followed carefully to run the controller and respective accessories in total safety.

- Power shall be cut immediately when the controller is not working correctly;
- Use DC12V power supply. Wrong power supply may damage the controller;
- To prevent electric shock, do not remove screws or covers of the camera. There are no self-serviceable parts inside. Refer to qualified service personnel for servicing.
- Do not operate the camera beyond the specified temperature and humidity.

## Introduction

The mini keyboard controller is a full-function system keyboard. With features of ergonomic design, multi-function, high reliability and easy operation, it is a perfect controller for rugged PTZ cameras, video conference cameras, surveillance cameras and so on.

## Features

- 4D joystick for pan/tilt/zoom/focus control, ergonomic design and excellent finishing;
- High brightness OLED display;
- Auto backlight keys;
- Shortcut keys customization;
- Batch program cameras in the systems;
- Multi-level protection from illegal operation or setting;
- Multi-baud rate and protocols;
- 256 address;
- Compact design with portable features;

## **Technical Data**

| Comm. Interface     | RS-485/RS-232                                                              |
|---------------------|----------------------------------------------------------------------------|
| Protocol            | Pelco-D, Pelco-P, VISCA                                                    |
| Baud Rate           | 2400bps, 4800bps, 9600bps, 19200bps, 38400bps                              |
| Address             | 0~255                                                                      |
| Joystick            | 4-axis (Left/Right, Up /Down, Zoom In/Zoom Out, Focus<br>Near / Focus Far) |
| Display             | OLED                                                                       |
| Power               | DC12V                                                                      |
| Power Consumption   | <2W                                                                        |
| Working Temperature | 0°C~40°C                                                                   |
| Storage Temperature | -20℃~+50℃                                                                  |
| Relative Humidity   | ≤90% (non-condensation)                                                    |
| Dimensions          | 200mm(L)*120mm(W)*103mm(H)                                                 |
| Net Weight          | 0.5kg                                                                      |

### Parts and view

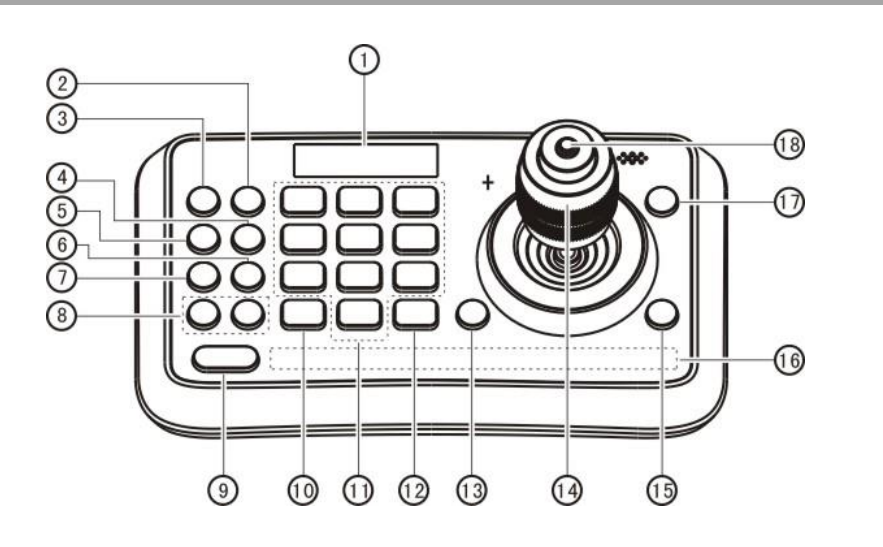

#### ① OLED screen

The OLED screen displays status of current operation.

#### 2 CALL (Call preset)

Input preset number, then press CALL key to call a preset

#### **③ CAMERA (Switch cameras)**

Input camera number, then press CAMERA key to switch to another camera.

#### ④ SET (Set / Clear preset)

Input preset number, then press SET key to set or delete a preset (Short press to "set"; long press to "clear").

#### **(5)** SETUP (Enter setup menu)

Press SETUP key to enter menu and program the keyboard

#### ⑥ CRUISE (Auto Cruise)

Press CRUISE key to do auto cruise.

⑦ PATTERN (Pattern Scan)

Press PATTERN key to do pattern scan

#### ⑧ F1, F2 (Auto Focus mode )

Switch between auto and manual focus

#### 9 SHIFT (Extension key)

It is an extension key to be used with other keys for special functions.

#### ① ESC (Exit / Delete)

It is a key to EXIT in a menu or DELETE in other operations.

## **About The Product**

#### 10~9 (Numbers)

Those are keys used to input numbers. Combine with SHIFT key to activate various functions shown on number keys. For example, press SHIFT + 1 will turn on DIS function of the camera.

#### 2 ENT (Confirm)

It is used to confirm menu setting.

#### BOPEN (IRIS Open)

This key is used to activate IRIS open of the camera. It is also a "confirm" key in a menu.

#### Joystick

This joystick is used to Pan, Tilt, Zoom and Focus <u>Non-Menu State:</u>

Left/Right/Up/Down: Pan/Tilt the camera

correspondingly

Twist clockwise: Zoom In,

Twist anti-clockwise: Zoom Out;

Press Zoom/ Focus Switch Key and Twist:

Focus Near/Far

Menu State:

Right: Enter a submenu or Confirm;

Left: Return to previous menu or exit (expect some not returnable menus); Up: Move to last option; Down: Move to next option.

#### (B) CLOSE (IRIS Close)

This key is used to activate IRIS close of the camera; it is "return" key in a menu.

#### 16 Status Display area

This area is used to display status of functions that are turned on, relative icons will be back lighted.

#### IMENU (Enter Camera Menu)

This key is used to enter camera menu.

#### 18 Zoom / Focus Switch Key

This key is used to switch between zoom and focus function.

Operation: Press this key, the crisscross of indicator lighter near the joystick will go out, twist the joystick to zoom in / out; press this key again, the crisscross of indicator lighter will be lightened, twist the joystick will adjust focus value.

List of status and functions on Status Display Area

| Icon | Explanation         | Icon | Explanation                   |
|------|---------------------|------|-------------------------------|
| 存    | Wiper               | ΞA   | Far & Near light (Auto)       |
| 4HV  | Defogger            |      | DIS                           |
| 555  | Heater              | WDR  | WDR                           |
| Att  | Auto Heating        | AUX  | AUX Switching (Switch Output) |
| ΞĒ   | Far Light (Manual)  | -757 | Tracking                      |
| =D   | Near Light (Manual) |      |                               |

## Connections

There are two options of cables. Please see the instruction label at bottom of the device.

Option1: Power + Aux output + RS-485

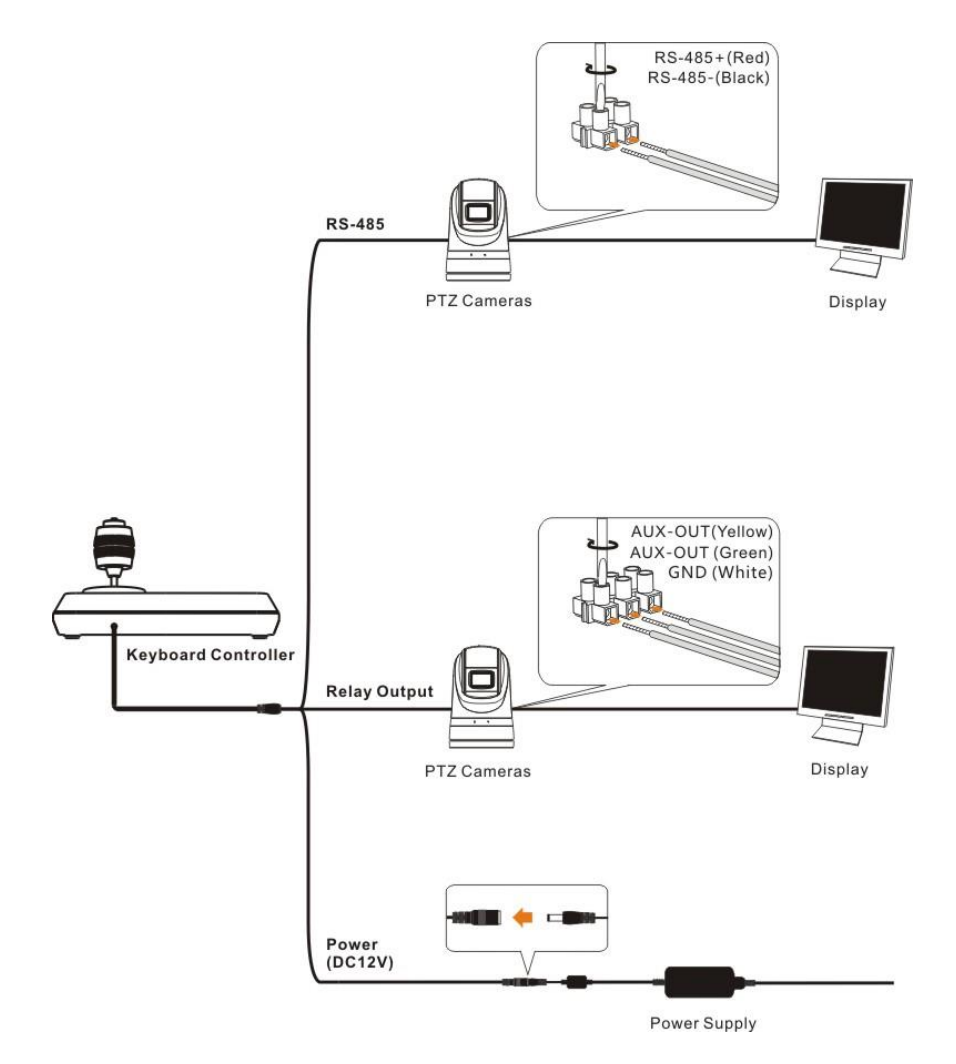

Option2: Power + RS-232 + RS-485

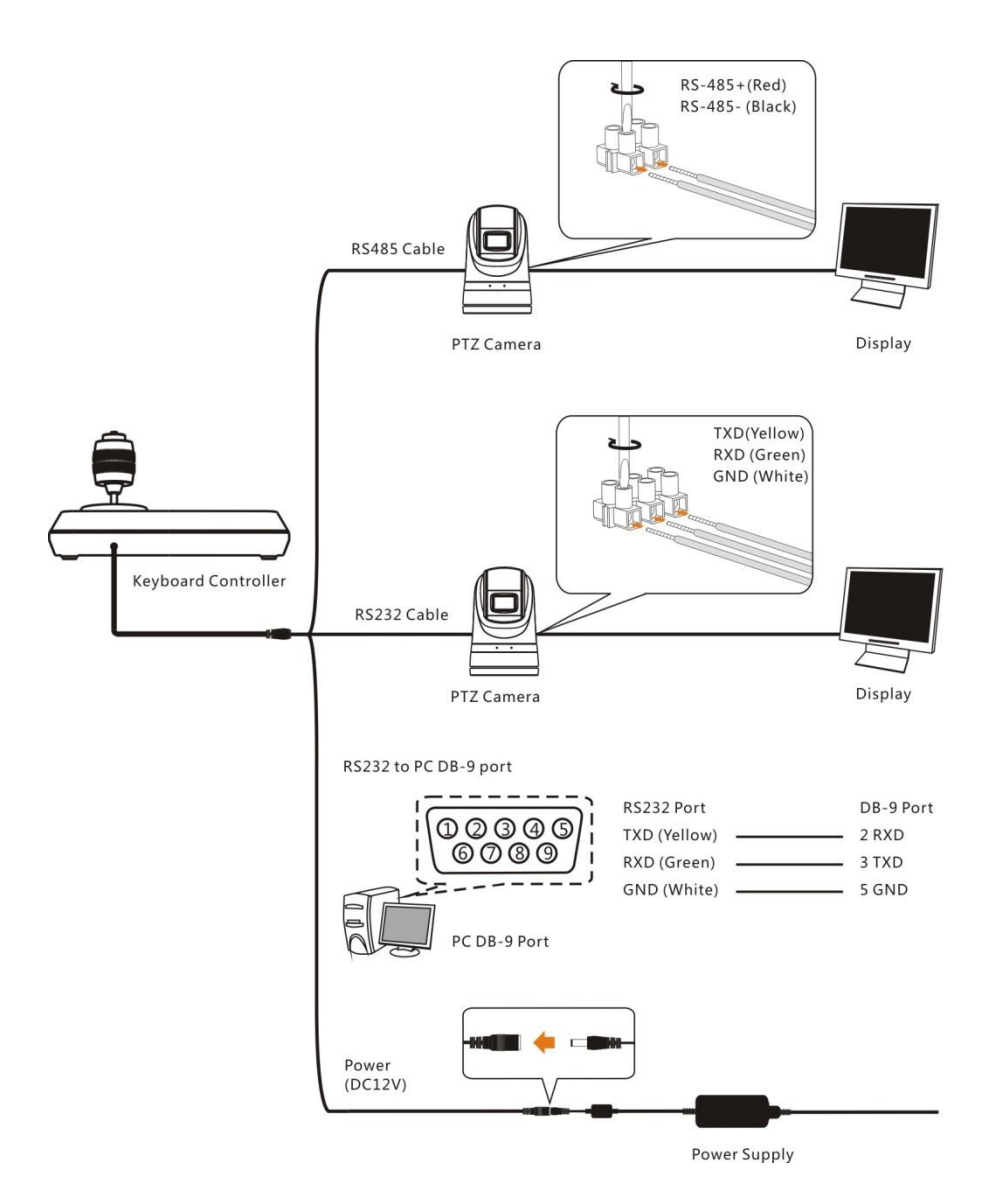

## Menu operation

After powered on, "USER PIN" will show on the controller's screen. The initial pin is "111111".

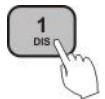

USER PIN:

Enter "USER PIN" See "PIN SETTING" to set pin.

- Pin Error : When"USER PIN : ERROR" shows on screen, it indicates wrong pin was input. Enter correct pin to get to next step
- Pin Correct : Screen shows" Ю 1" camera icon and default camera number. If there is no further operation for long time, screen will display current time automatically. If still no operations, the controller will enter sleeping mode.

#### Enter OSD menu

Press SETUP key.

Screen shows "ADMIN PIN:". Initial admin pin is "111111".

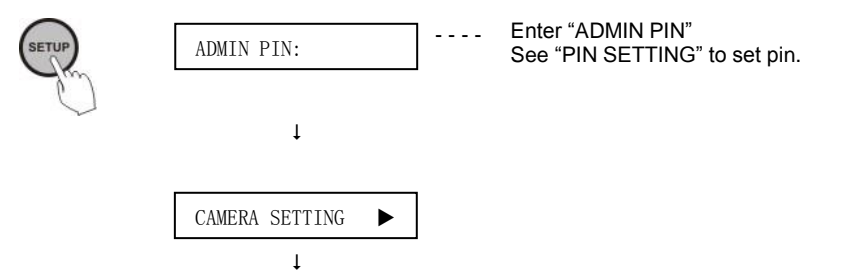

#### **OSD Menu List:**

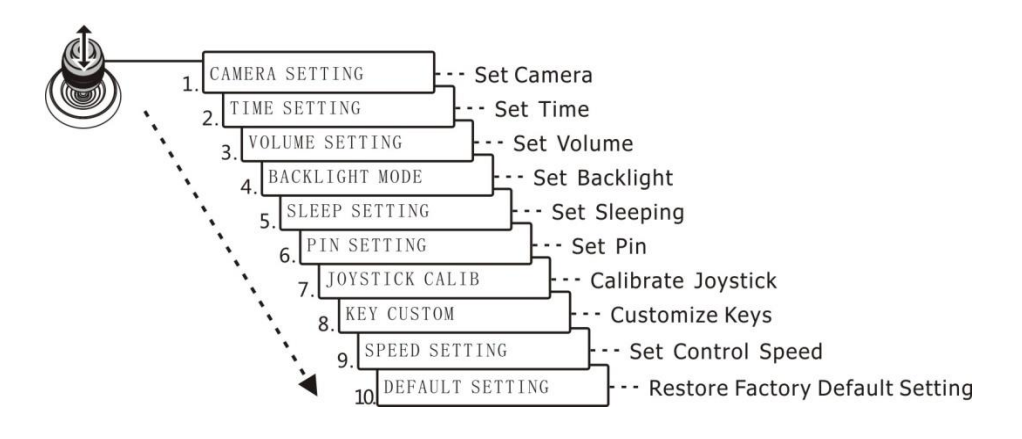

## **Camera Setting**

Set camera ID (Range from 0~255), corresponding protocol, baud rates and camera address of the target cameras. Then every camera can be controlled easily by choosing their relative camera ID.

1 Move up / down the joystick, choose "CAMERA SETTING".

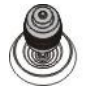

CAMERA SETTING

2 Right move the joystick or press ENT key to enter menu "<sup>D</sup> :". Press number keys to input

camera number (range from 0~255) . If the input number exceeds this range, the system will show "ERROR". After the setting is finished, press ENT key to confirm.

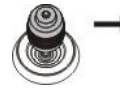

₩□:

Define the camera ID (range from 0~255).

Protocol Setting. Move up/down the joystick, choose protocol, right move the joystick or press ENT to confirm.

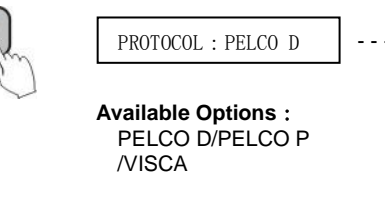

Set protocol. This protocol must be the same as the camera's protocol.

Baud rate setting. Move up/down the joystick, choose baud rate, and right move the joystick or press ENT to confirm.

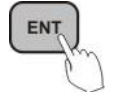

BAUD RATE : 2400 --

Set baud rate. This baud rate must be the same as the camera's baud rate.

Available Options : 2400/4800/9600/19200 /38400

Address Setting. Input number to set camera address (range from 0~255). Press ENT to confirm.

ADDRESS:1

Set the controller's address, this address must be the same as the camera's address.

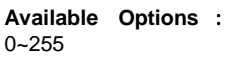

The controller can also batch program cameras in the system. It will set the same baud rate, protocol for the 10 cameras next to the current one while the cameras' address to be increased by increment number sequentially. After step 5, press SHIFT to enter menu "INCREMENT:" Input a number within 1~20, press ENT to confirm.

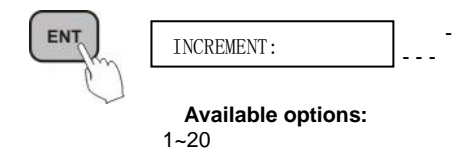

The address increment between two sequential cameras. For example, the current camera address is 1 and the increment is 2, then the next camera address is 3.

After the camera setting is finished, the system will automatically return to the main menu.

## **Time Setting**

Set time in 24 hour format.

1 Move the joystick up/ down, choose "TIME SETTING".

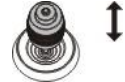

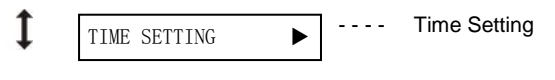

Right move the joystick or press ENT to get into time setting menu, "H" hour becomes editable, input digits from keypad or move joystick up / down to set the "H" (range: 0~23). If input digits by keypad, after the hour has been set, it will automatically get into "M" minute setting; if set by joystick, right move the joystick to get into "M" minute setting. Move right / left the joystick to select from "H", "M" and "S" settings.

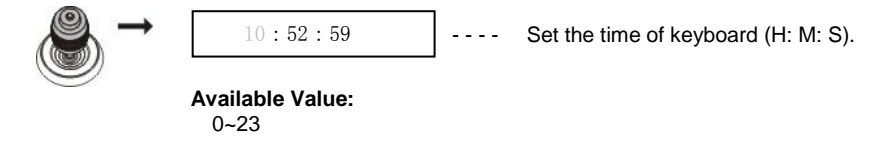

3 "M" minute setting menu. Set the "M" minute and "S" second, refer to "H" hour setting.

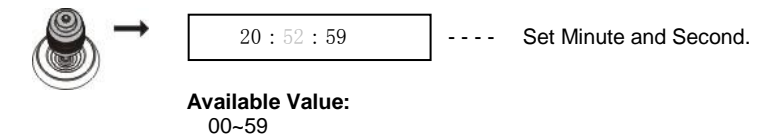

Press ENT to save and return to Main Menu.

## **Volume Setting**

6 levels of volume from low to high are available to choose from.

Move the joystick up/down, select "VOLUME SETTING".

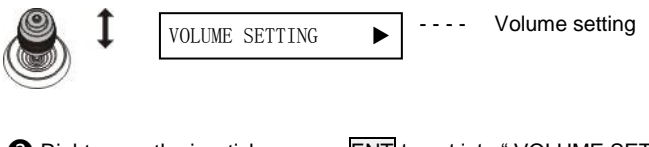

Right move the joystick or press ENT to get into "VOLUME SETTING"; after setting right move the joystick or press ENT to confirm.

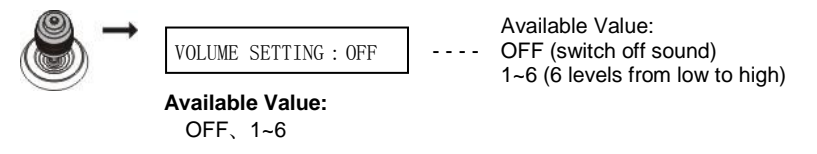

## **Backlight Setting**

Back light mode enables the keys to be clearly presented even at very dark environment.

Move the joystick up/ down, select "BACKLIGHT MODE".

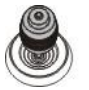

■ BACKLIGHT MODE ■ ---- Backlight setting

Right move the joystick or press ENT to enter "BACKLIGHT MODE". Move the joystick up/

down to select backlight options. Right move the joystick or press ENT to confirm.

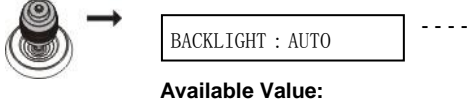

AUTO/ON/OFF

AUTO: Auto backlight; The controller detects lights on the working environment, then turns on / off the backlight mode accordingly ON: open the backlight; OFF: close the backlight.

## **Sleep Setting**

Set sleep time of the controller. In non-menu status, the screen will enter the sleep mode if no operation is performed for a programmable period.

1 Move the joystick up/ down, select "SLEEP SETING".

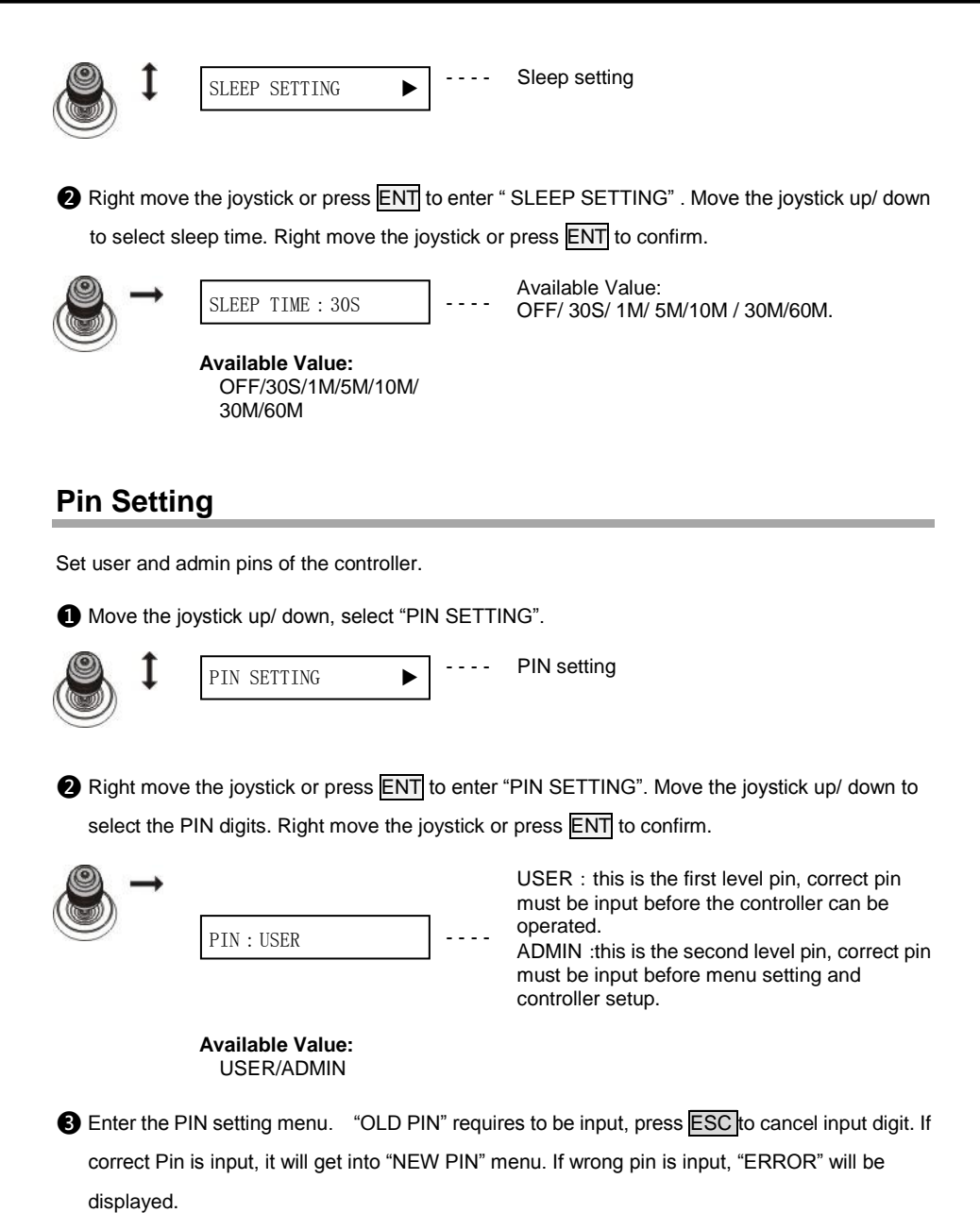

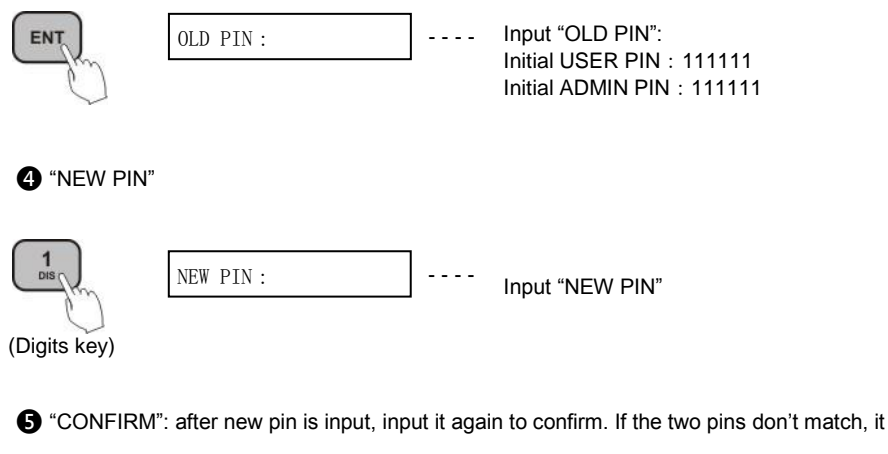

displays "PIN NOT MATCH", menu goes back to "NEW PIN".

| CONFIRM: Input "NEW | PIN" again to confirm |
|---------------------|-----------------------|
|                     |                       |
| ý)                  |                       |

6 If the two pins match, it displays "OK!" and new pin will be applicable..

OK ! ---- New pin is set.

To disable "PIN PROTECTION" function, there is no need to input any digit in both "NEW PIN" and "CONFIRM", press ENT directly to confirm. To enable "PIN PROTECTION" again, simply set new pins with digits

During these operations, press key ESC to exit the PIN setting menu.

[Note] In non-menu status, quickly lock function can be realized by simply pressing SHIFT + ENT. "USER PIN" or "ADMIN PIN" is required for operation the controller again.

## **Joystick Calib**

After long-time use, the joystick may require calibration.

1 Move the joystick up/ down, select "JOYSTICK CALIB".

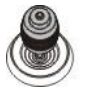

JOYSTICK CALIB

- - Joystick calibration

Right move the joystick or press ENT to confirm, enter the "JOYSTICK CALIB" menu. "PAN LEFT" will be displayed, move the joystick to the left limit and hold, then press ENT to finish "PAN LEFT" calibration. It will enter next menu.

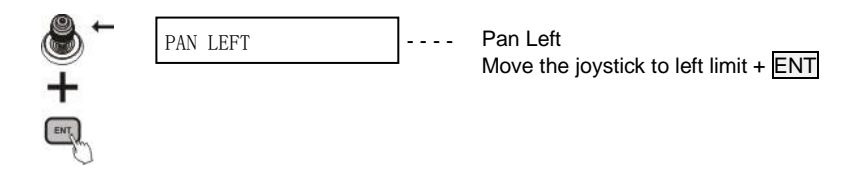

B Refer to the setting of "PAN LEFT" to calibrate "PAN RIGHT", "TILT UP" and "TILT DOWN".

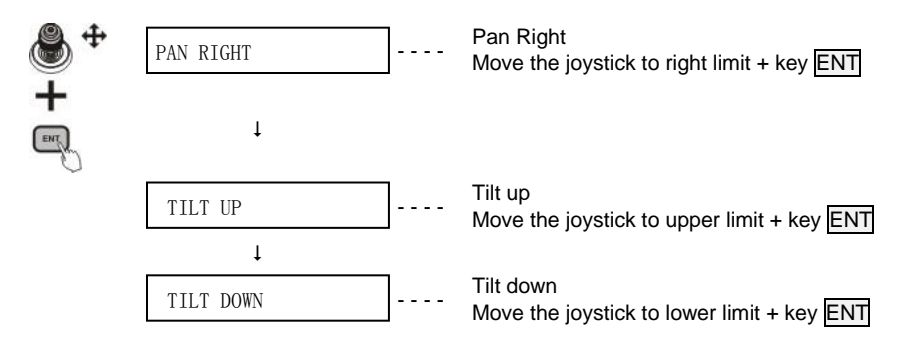

4 "ZOOM TELE" calibrating menu, twist the joystick clockwise until limit position, and press ENT.

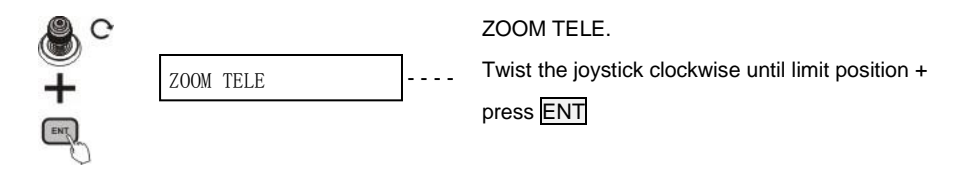

S "ZOOM WIDE" calibrating menu, twist the joystick anticlockwise until limit position, and press ENT.

### Operation

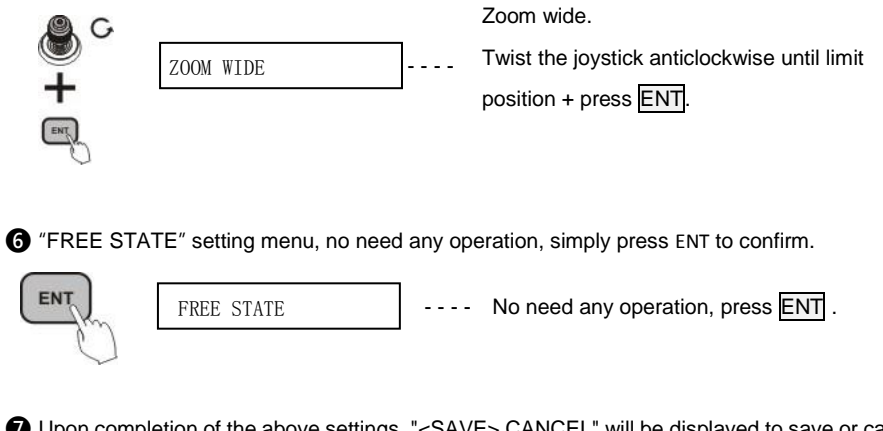

Upon completion of the above settings, "<SAVE> CANCEL" will be displayed to save or cancel. Move the joystick left/ right to choose, and press ENT to confirm.

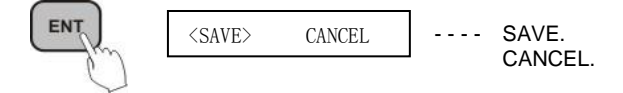

## **Key Custom**

It is used to custom keys to realize special functions requested, see below chart for operation, function.

1 Move the joystick up/down, choose "KEY CUSTOM".

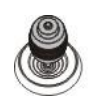

KEY CUSTOM 

KEY CUSTOM

2 Right move the joystick or press ENT to enter "KEY CUSTOM" setting menu.

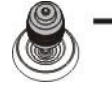

MENU PRESET : 95

MENU PRESET. Customize the preset number to call up the OSD menu.

Example of keys without special function printed: If preset 60 is requested to call Pattern Scan. Press PATTERN, then press number key 60, press ESC to cancel, finally press ENT key to confirm.

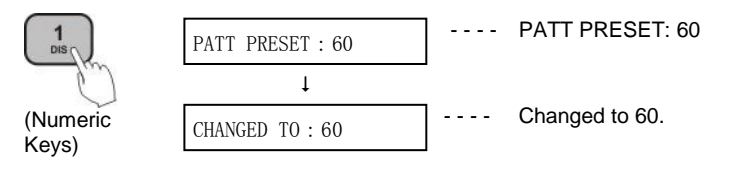

Example of keys with special function printed: If preset 35 is requested to activate WIPER,

press 7 (WIPER) and SHIFT in the same time. If press 7 (WIPER) only, then only 7 will be displayed.

#### List of Custom Keys and Functions

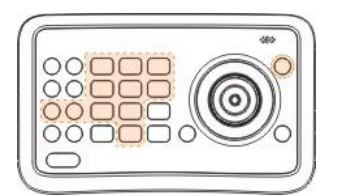

Custom Button Diagram

| Кеу      | Function                                | Operation |
|----------|-----------------------------------------|-----------|
| PATTERN  | Start Pattern Scan                      | PATTERN   |
| CRUISE   | Start Cruise                            | CRUISE    |
| MENU     | Enter Camera Menu                       | MENU      |
| HEATER   | Activate Heater                         | SHIFT + 9 |
| DEFOGGER | Activate Defogger                       | SHIFT + 8 |
| WIPER    | Activate Wiper                          | SHIFT + 7 |
| LIGHTS-A | Far&Near Lights On                      | SHIFT + 6 |
| LIGHTS-N | Near Lights On                          | SHIFT + 5 |
| LIGHTS-F | Far Lights On                           | SHIFT + 4 |
| WDR      | Activate Wide<br>Dynamic Range          | SHIFT + 2 |
| DIS      | Activate Digital Image<br>Stabilization | SHIFT + 1 |
| TRACKING | Start Tracking<br>Function              | SHIFT + 0 |

## **Speed Setting**

Set control speed of the joystick.

1 Turn the joystick up/down, choose"SPEED SETTING".

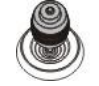

SPEED SETTING

Speed Setting.

Right move the joystick or press ENT to enter "SPEED SETTING" menu. Move the joystick up/ down to switch among speed levels, and right move the joystick or press ENT to confirm.

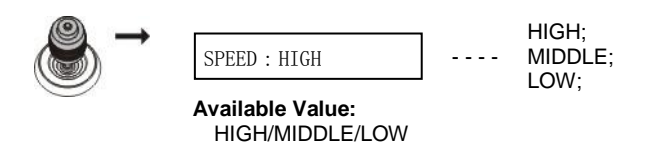

## **Default Setting**

Restore the keyboard setting to factory default.

<YES>

1 Move the joystick up/ down, choose "DEFAULT SETTING".

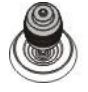

DEFAULT SETTING

---- Default Setting.

Right the joystick or press ENT key, enter "DEFAULT SETTING" menu, move the joystick left/ right, select options"<YES> NO", press ENT to confirm.

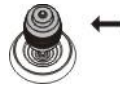

NO ----

YES: Restore Default Setting; NO: Cancel Restoring Default Setting.

## Information

Î

It displays firmware version number..

1 Move the joystick up/ down, choose "INFORMATION".

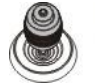

INFORMATION ►

--- Information display.

2 Right the joystick or press ENT key, enter "INFORMATION" menu, view the information.

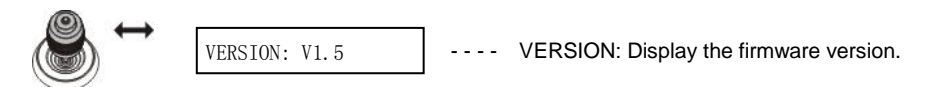